# لكشب UM تاباسح ليحرتب موقت فيك CUC يف Office 365 ىلإ Exchange نم يعامج

### تايوتحملا

<u>ةمدقملا</u>

يف Office 365 <u>ىل|</u> Exchange نم نېمدختسملل UM باسحل عمجملا لېچرتلاب موقت فيك <u>CUC؟</u>

## ەمدقملا

نم (UM) ةدحوملا ةلسارملا تاباسحل عمجملا ليحرتلا ثودح ةيفيك دنتسملا اذه حضوي Exchange يل Office 365 يف Cisco Unity Connection (CUC).

#### نم نيمدختسملل UM باسحل عمجملا ليحرتلاب موقت فيك Exchange يف 365 Office ىلإ Succ

UM باسح ليحرت يف بغرتو ةدحولا لاصتا ىلع UM تاباسح نم ديدعلا كيدل نوكي امدنع ليحرت كنكمي ال هنأل ارظن عمجملا ريرحتلا ةادأ دعاست ال .رخآ ىلإ دحاو نم نيمدختسملل عمجملا ريرحتلا ةادأ لالخ نم ةرشابم UM تاباسح.

لكشب Office 365 ىلإ نيمدختسملل Exchange UM باسح ليحرت ةيفيك ءارجإلاا اذه حضوي يامج UM. يباسح نم نيباسح يأ نيب ليحرتلل هسفن ءارجإلا مادختسإ نكمي .يعامج

ةلسارملا قيبطت باسح مەيدل نيذلا نيمدختسملا لك نم ةمئاق ريدصتل .1 ةوطخلا ققحتلا **قيلمع ديدحت تحت مث ةعمجملا ةرادالا ةاداً <** تاوداً ىلإ لقتنا ،CSV فلم يف ةدحوملا يف حضوم وه امك ،**ةدحوملا ةلسارملا تاباسح** نم ققحت **نئاكلا عون ديدحت** تحتو ،**ريدصت** قروصلا

| Bulk Administration Tool Refresh Help                                                                                                    |  |  |  |  |  |  |  |  |  |  |
|----------------------------------------------------------------------------------------------------|--|--|--|--|--|--|--|--|--|--|
| Submit         Cancel         Display Last Operation                                                                                                    |  |  |  |  |  |  |  |  |  |  |
| Select Operation                                                                                                    |  |  |  |  |  |  |  |  |  |  |
| 🔘 Create 🔍 Update 🔍 Delete 🔍 Export                                                                                                    |  |  |  |  |  |  |  |  |  |  |
| Do Not Delete Users With Items in Their Mailboxes                                                                                                    |  |  |  |  |  |  |  |  |  |  |
| Select Object Type                                                                                                    |  |  |  |  |  |  |  |  |  |  |
| Image: System Users with Users with UsersImage: System ContactsImage: System ContactsImage: System Users from LDAP directoryImage: Distribution List MembersImage: Distribution List MembersImage: Operation ContactsImage: Operation ContactsImage: Operation Con |  |  |  |  |  |  |  |  |  |  |
| Select File                                                                                                    |  |  |  |  |  |  |  |  |  |  |
| CSV File (UTF-8 or UTF-16 encoding only)* All_UM_Accounts.csv                                                                                                    |  |  |  |  |  |  |  |  |  |  |
| Submit     Cancel     Display Last Operation                                                                                                    |  |  |  |  |  |  |  |  |  |  |

:ةروصلا يف ردصملا csv فلم ضرع متي

| 1 | Subscriber | ServiceDisplayN | OptionalService/ | UMEmailAddres  | EmailAddr | EnableCal | EnableMe | EnableMb | EnableTts | IsPrimaryN | LoginType | UserId | UserProfile | Number |
|---|------------|-----------------|------------------|----------------|-----------|-----------|----------|----------|-----------|------------|-----------|--------|-------------|--------|
| 2 | test       | Office-365      | 84668d40-1a95-   | test@dkumar9.c | 0         | 1         | . 0      | 1        | 1         | 0          | 0         |        |             |        |
| 3 | deepak     | Exchange-2010   | 74d72040-4179-   | deepak@dkuma   | ı 0       | 1         | . 0      | 1        | 0         | 0          | 0         |        |             |        |
| 4 | FANIS      | Exchange-2010   | 34427aca-b989-   | fanish@dkumar  | 0         | 1         | . 0      | 1        | 1         | 0          | 0         |        |             |        |
| 5 | deepman    | Exchange-2010   | 02e7bd35-f08a-4  | deepman@dkun   | 0         | 1         | . 0      | 1        | 1         | 0          | 0         |        |             |        |
| 6 | melbin     | Exchange-2010   | dea09935-da7f-4  | melbin@dkumar  | 0         | 1         | . 0      | 1        | 1         | 0          | 0         |        |             |        |
| 7 |            |                 |                  |                |           |           |          |          |           |            |           |        |             |        |

ليحرت مزلي نيذلا نيمدختسملا ىلع طقف يوتحي هنأ نم دكأت ،هالعأ csv فلم نم .2 ةوطخلا ،ردصملا CSV فلم نم ،لاثملا ليبس ىلع .0ffice 365 ىلإ Exchange نم مهب صاخلا UM باسح فلم نم اذه ةلازإب مق يلاتلابو ،0ffice 365 لعفلاب لوألا مدختسملا **رابتخإ** مدختسي

| 1 | Subscribe | r. ServiceDisplayN | OptionalService | UMEmailAddress | EmailAddr | EnableCale | EnableMe(Er | hableMb; En | ableTts Isl | PrimaryN Log | ginType UserId | UserProfileNumber |
|---|-----------|--------------------|-----------------|----------------|-----------|------------|-------------|-------------|-------------|--------------|----------------|-------------------|
| 2 | deepak    | Exchange-2010      | 74d72040-4179-  | deepak@dkumai  | 0         | 1          | 0           | 1           | 0           | 0            | 0              |                   |
| 3 | FANIS     | Exchange-2010      | 34427aca-b989-  | fanish@dkumar  | 0         | 1          | 0           | 1           | 1           | 0            | 0              |                   |
| 4 | deepman   | Exchange-2010      | 02e7bd35-f08a-  | deepman@dkum   | 0         | 1          | 0           | 1           | 1           | 0            | 0              |                   |
| 5 | melbin    | Exchange-2010      | dea09935-da7f-  | melbin@dkumar  | 0         | 1          | 0           | 1           | 1           | 0            | 0              |                   |
| 6 |           |                    |                 |                |           |            |             |             |             |              |                |                   |

نيمدختسأ .3 ةوطخلا العأ csv نيمدختسملل دوجوملا UM باسح فذحل هالعأ Exchange-2010 نيمدختسأ .3 ةوطخلا ةعمجملا قرادإلا قادأ قطساوب.

**ديدحت** تحت مث ،**فذحلا** نم ققحتلا **قيلمع ديدحت** تحتو ةعمجملا ةرادإلا ةادأ < تاودأ ىلإ لقتنا يذلا) هالعأ csv فلم ضرعتسا ،كلذ دعب .**قدحوملا قلسارملا تاباسح** نم ققحت **نئاكلا عون** قوف رقناو (مهب صاخلا UM باسح فذح مزلي نيذلا ،طقف نيمدختسملا كئلوأ ىلع يوتحي ةروصلا يف حضوم وه امك ،**لاسرا**:

| Bulk Administration Tool Refresh Help                                                                                                 |                       |                              |                               |  |  |  |  |  |  |  |
|----------------------------------------------------------------------------------------------------|-----------------------|------------------------------|-------------------------------|--|--|--|--|--|--|--|
| Submit Cancel Display Last Operation                                                                                                  |                       |                              |                               |  |  |  |  |  |  |  |
| Select Operation                                                                                                    |                       |                              |                               |  |  |  |  |  |  |  |
| <ul> <li>Create</li> <li>Update</li> <li>Delete</li> <li>Export</li> <li>Do Not Delete Users With Items in Their Mailboxes</li> </ul> |                       |                              |                               |  |  |  |  |  |  |  |
| Select Object Type                                                                                                    |                       |                              |                               |  |  |  |  |  |  |  |
| © Users with O System<br>Users Mailbox Contacts                                                                                       | Oistribution<br>Lists | Distribution List<br>Members | Onified Messaging<br>Accounts |  |  |  |  |  |  |  |
| Select File                                                                                                    |                       |                              |                               |  |  |  |  |  |  |  |
| CSV File (UTF-8 or UTF-16 encoding only)* Browse                                                                                      | All_UM_Accounts.      | CSV                          |                               |  |  |  |  |  |  |  |
| Failed Objects Filename* failed.tx                                                                                                    | (t                    |                              |                               |  |  |  |  |  |  |  |
| Submit Cancel Display Last Operation                                                                                                  |                       |                              |                               |  |  |  |  |  |  |  |

:مالعإ ىلع لوصحلا بجيف ،حاجنب نيمدختسملا ةفاكل UM تاباسح فذح مت اذإ

0 :لشفلا تارم ددع ،4 :حاجنلا تارم ددع ."ةعمجملا ةرادإلا ةادأ" لامكإ مت"

ا ءارجإب مقو هالعأ CSV فلم حتفا .Office 365 ل UM تاباسح ءاشنإ ىلإ جاتحت نآلا. 4 ةوطخلا :قيلاتانا تارييغتال

- مت يذلا UM ةمدخ باسح مساب **ServiceDisplayName** <sup>يناثل</sup>ا دومعلا ةيمست ةداعإب مق ل مؤاشنإ Office 365.
- . اغراف **OptionalServiceAccountID** ث<sup>اراثل</sup>ا دومعلا كرتأ •

| 1 | Subscribe | r. ServiceDisplayNa | r OptionalServiceAccountID UMEmailAddr | EmailAde B | EnableCale | EnableMe | EnableN | EnableTts | IsPrima | LoginTy; UserId | UserProfileNumber |
|---|-----------|---------------------|----------------------------------------|------------|------------|----------|---------|-----------|---------|-----------------|-------------------|
| 2 | deepak    | Office-365          | deepak@dkur                            | 0          | 1          | 0        | 1       | 0         | 0       | 0               |                   |
| 3 | FANIS     | Office-365          | fanish@dkum                            | 0          | 1          | 0        | 1       | 1         | 0       | 0               |                   |
| 4 | deepman   | Office-365          | deepman@dk                             | 0          | 1          | 0        | 1       | 1         | 0       | 0               |                   |
| 5 | melbin    | Office-365          | melbin@dkum                            | 0          | 1          | 0        | 1       | 1         | 0       | 0               |                   |
| 6 |           |                     |                                        |            |            |          |         |           |         |                 |                   |

.هالءأ csv فلم مادختساب نيمدختسملل Office 365 UM باسح ءاشنإ .5 ةوطخلا

**تاباسح** ددح مث ،**ديدحت ةيلمع** نمض **ءاشنإلا** نم ققحتو ةعمجملا ةرادإلاا ةادأ < تاودأ ىلإ لقتنا csv فلم حفصت نآلاا .ةروصلا يف حضوم وه امك ،نئاكلا عون ديدحت لفسأ **قدحوملا ةلسارملا** هالعأ.

| Bulk Adn       | ninistration Tool R   | efresh Help                |                       |                              |                               |
|----------------|-----------------------|----------------------------|-----------------------|------------------------------|-------------------------------|
| <u>S</u> ubmit | <u>Cancel</u> Disp    | lay <u>L</u> ast Operation |                       |                              |                               |
| Select O       | peration              |                            |                       |                              |                               |
| Orea           | te 🔘 Update 🖉         | 🖻 Delete 🛛 🔘 Export        |                       |                              |                               |
| 🗹 Do N         | lot Delete Users With | Items in Their Mailboxe    | s                     |                              |                               |
| Select 0       | bject Type            |                            |                       |                              |                               |
| ©<br>Users     | Users with<br>Mailbox | © System<br>Contacts       | Distribution<br>Lists | Distribution List<br>Members | Unified Messaging<br>Accounts |
| Select F       | ile                   |                            |                       |                              |                               |
| CSV File       | (UTF-8 or UTF-16 en   | coding only)* Browse       | All_UM_Accounts.      | CSV                          |                               |
| Failed Ob      | jects Filename*       | failed.txt                 |                       |                              |                               |
| <u>S</u> ubmit | <u>Cancel</u> Disp    | lay <u>L</u> ast Operation |                       |                              |                               |

اذه لثم مالعإ ىلع لوصحلا بجيف ،حاجنب نيمدختسملا ةفاكل UM تاباسح ءاشنإ مت اذإ:

0 :لشفلا تارم ددع ،4 :حاجنلا تارم ددع ."ةعمجملا ةرادإلا ةادأ" لامكإ مت"

#### .حاجنب نيمدختسملل UM باسح ءاشنإ مت اذإ امم ققحت .6 ةوطخلا

| Status 👻   | Alias          | Display Name   | UM Service | Exchange<br>Calendar/<br>Contacts | TTS | Single Inbox | MeetingPlace<br>Scheduling and<br>Joining | Email Address       |
|------------|----------------|----------------|------------|-----------------------------------|-----|--------------|-------------------------------------------|---------------------|
| (j)        | test           | test           | Office-365 | E                                 | E   | E            | N/A                                       | test@dkumar9.com    |
| (j)        | <u>deepak</u>  | deepak         | Office-365 | E                                 | DU  | E            | N/A                                       | deepak@dkumar9.com  |
| <b>(i)</b> | FANIS          | ANIS, FARHEEN  | Office-365 | E                                 | E   | E            | N/A                                       | fanish@dkumar9.com  |
| (j)        | melbin         | , melbin       | Office-365 | E                                 | E   | E            | N/A                                       | melbin@dkumar9.com  |
| (j)        | <u>deepman</u> | Harsh, Deepman | Office-365 | E                                 | E   | E            | N/A                                       | deepman@dkumar9.com |

ةمجرتاا مذه لوح

تمجرت Cisco تايان تايانق تال نم قعومجم مادختساب دنتسمل اذه Cisco تمجرت ملاعل العامي عيم عيف نيم دختسمل لمعد يوتحم ميدقت لقيرشبل و امك ققيقد نوكت نل قيل قمجرت لضفاً نأ قظعالم يجرُي .قصاخل امهتغلب Cisco ياخت .فرتحم مجرتم اممدقي يتل القيفارت عال قمجرت اعم ل احل اوه يل إ أم اد عوجرل اب يصوُتو تامجرت الاذة ققد نع اهتي لوئسم Systems الما يا إ أم الا عنه يل الان الانتيام الال الانتيال الانت الما